# 

# **GV-SD200 IP Speed Dome**

Welcome to the GV-SD200 IP Speed Dome Quick Start Guide. In the following sections, you will learn the basic installations and configurations. For the detailed user manual, see the GV-SD200 IP Speed Dome User Manual in the Software DVD.

## **Physical Description**

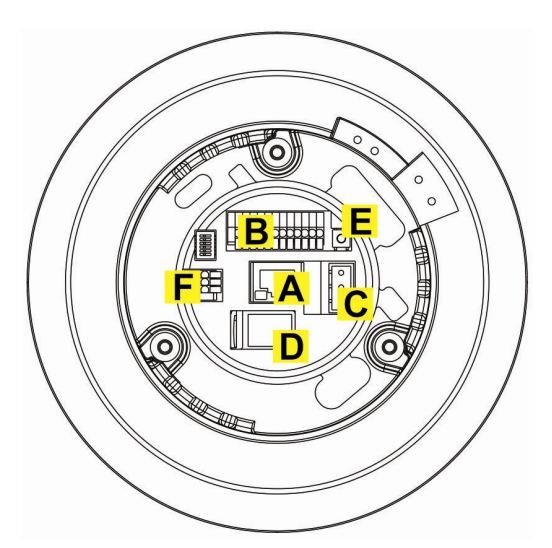

GV-SD200 (Indoor)

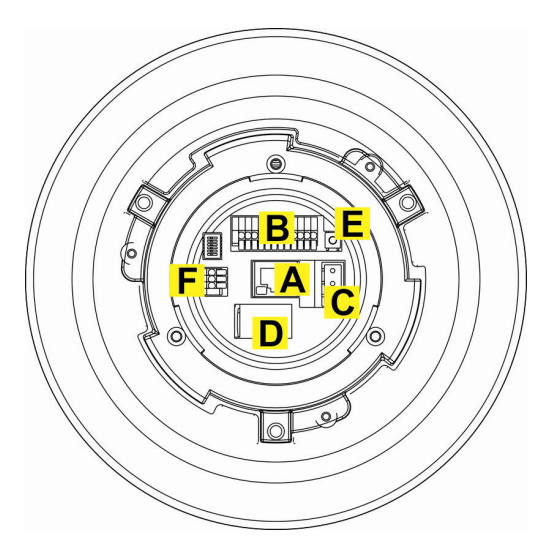

GV-SD200-S (Outdoor)

| Α | RJ-45 Connector |   | Micro SD Card Slot   |  |  |
|---|-----------------|---|----------------------|--|--|
| В | ALARM I/O       | E | Factory Reset Button |  |  |
| С | Power           | F | Audio I/O            |  |  |

## **Connector Definition**

### **Power Connector**

| 01       | Pin | Definition |  |  |  |  |
|----------|-----|------------|--|--|--|--|
| 02       | 1   | AC 24_1    |  |  |  |  |
|          | 2   | FG         |  |  |  |  |
| <u> </u> | 3   | AC 24_2    |  |  |  |  |

### Audio Connector

| 3<br>0<br>2<br>1 | Pin | Definition |  |  |
|------------------|-----|------------|--|--|
|                  | 1   | LINE_OUT   |  |  |
|                  | 2   | GND        |  |  |
|                  | 3   | LINE_IN    |  |  |

**Note:** For indoor models, you can choose to connect to power using a Power over Ethernet (PoE) adapter or by plugging the AC 24V cable into the camera's power connector. To connect using PoE, plug the Ethernet cable into the camera's Ethernet Port and plug the other end into a Power over Ethernet (IEEE 802.3at) Switch.

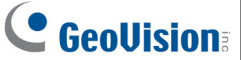

#### Alarm I/O Connector

|   | 1 |           |   |                |   |   |   |   |   | 1 | 2 |
|---|---|-----------|---|----------------|---|---|---|---|---|---|---|
|   |   |           |   |                |   |   |   |   |   |   |   |
| H | Ż | b         | D | $\overline{O}$ | D | D | b | b | D | D | D |
| Ц |   | $\square$ |   |                |   |   |   |   |   |   |   |

| Pin | Definition      |
|-----|-----------------|
| 1   | ALARM_OUT_NC_1  |
| 2   | ALARM_OUT_NO_1  |
| 3   | ALARM_OUT_COM_1 |
| 4   | GND             |
| 5   | ALARM_OUT_NC_2  |
| 6   | ALARM OUT NO 2  |

| Pin | Definition      |
|-----|-----------------|
| 7   | ALARM_OUT_COM_2 |
| 8   | GND             |
| 9   | ALARM_IN_4      |
| 10  | ALARM_IN_3      |
| 11  | ALARM_IN_2      |
| 12  | ALARM_IN_1      |

## Before Logging in to the Camera

A client program will be automatically installed on your PC when connecting to the IP Speed Dome. Before logging in to the Speed Dome, please ensure downloading the ActiveX control is allowed by either changing the ActiveX controls and plug-ins or setting Internet's security level to default.

#### **ActiveX Controls and Plug-ins Settings**

Step 1: Start the Internet Explorer.

Step 2: Select Tools from the main menu of the browser and click Internet Options.

**Step 3:** Click the **Security** tab, click **Internet**, and click **Custom level** to change ActiveX settings.

Step 4: Set "ActiveX controls and plug-ins" option to Prompt or Enable.

#### **Internet Security Level**

Step 1: Start the Internet Explorer.

Step 2: Select Tools from the main menu of the browser and click Internet Options.

Step 3: Click the Security tab and click Internet.

**Step 4:** Select **Default Level** and click **OK** to confirm the setting. Close the browser window, and reopen the browser to access the IP Camera.

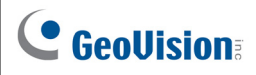

## Logging in the Camera

The GV-SD200's default IP address is 192.168.0.10.

- 1. Open your web browser, and type the default IP address: http://192.168.0.10. The computer must be under the same network as the camera.
- 2. In the dialog box that appears, type the default username and password **admin**. Note that the username is case sensitive.

#### Install the ActiveX Control

- After connecting to the GV-SD200, the request for installing the ActiveX control appears just below the URL bar.
- Right-click the information bar and allow ActiveX control installation.

| 🤌 network HD Camera - Windows Internet Explorer |                   |                   |                |                     |     |             |                                          |     |
|-------------------------------------------------|-------------------|-------------------|----------------|---------------------|-----|-------------|------------------------------------------|-----|
| 🔆 🗢 🖉 http://192.168.5.                         | 75/               |                   |                | <b>v</b> 4          | , ) | K 🖉 Live    | e Search                                 | •   |
| A Favorites C network HD Camera                 |                   |                   |                |                     |     |             |                                          |     |
| 🔞 This website wants to install the foll        | owing add-on: 'in | stall.cab' from ' | GEOVISION INC. | '. If you trust the | we  | Install Thi | is Add-on for All Users on This Computer | ×_۲ |
| What's the Risk?                                |                   |                   |                |                     |     |             |                                          |     |
|                                                 |                   |                   |                |                     |     | Informati   | on Bar Help                              |     |
|                                                 | Home S            | System            | Streaming      | PTZ                 | Log | out         |                                          | T   |

## The Web Interface

After logging in, you will see the Home page as shown below:

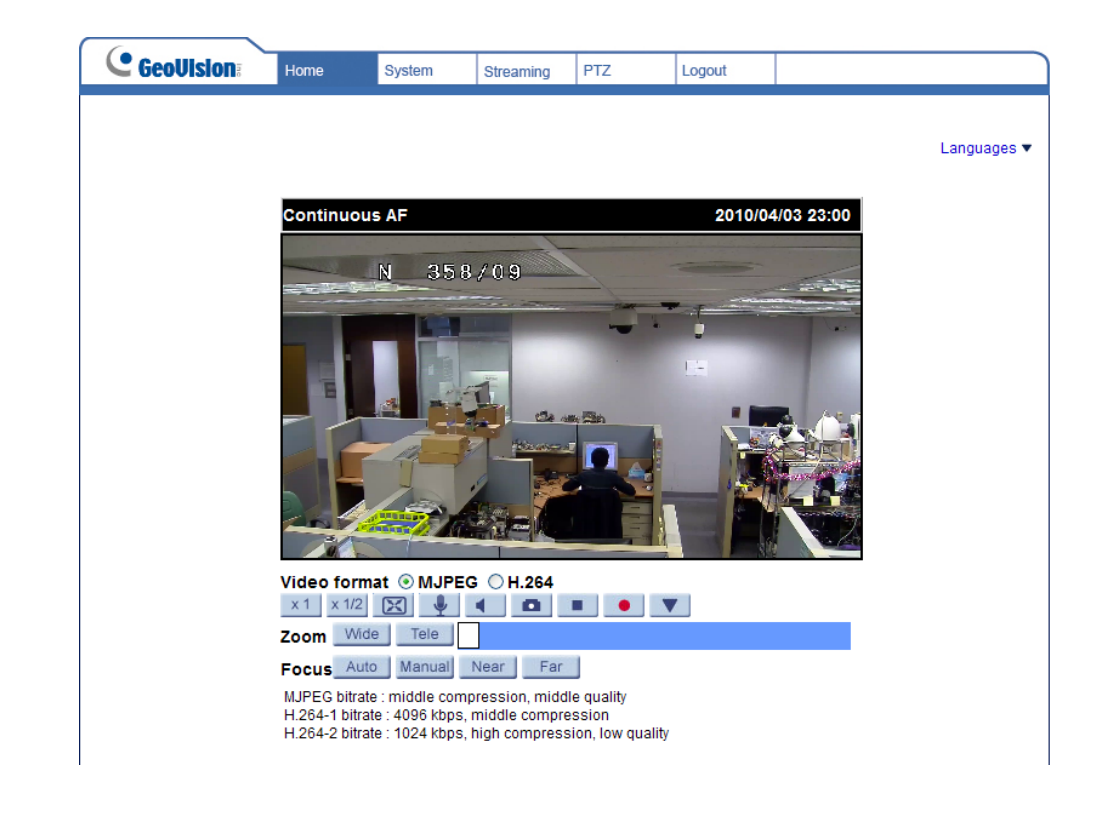